## Negotiated Journals – Approve SAP Business Workplace SBWP App

This guidance shows school SAP Fiori Approvers how to authorise a charge to their own school budget from another Derbyshire school or Derbyshire County Council establishment. **Derbyshire Property Package (DPP) charges** are negotiated journals.

#### Contents:

| Description                                                               | Page |
|---------------------------------------------------------------------------|------|
| Introduction                                                              | 1    |
| Section 1 - Viewing a negotiated journal                                  | 2    |
| Section 1.1 - Approving the negotiated journal                            | 5    |
| Section 1.2 - Rejecting the negotiated journal                            | 5    |
| Section 1.3 - Keeping the journal temporarily in your inbox               | 6    |
| Section 2 - Negotiated journal from another Derbyshire SAP Fiori school   | 7    |
| Section 3 - Negotiated journal from Derbyshire Property Services (DPP)    | 10   |
| Section 4 - Quick check guide to a correctly completed negotiated journal | 14   |

### Introduction

A negotiated journal is used to recharge another DCC school/establishment **e.g.**, for **cluster group charges** or for **Derbyshire Property Package (DPP) charges**.

The SAP Fiori Inputter at the charging school/establishment creates the negotiated journal.

The SAP Fiori Approver who is the User Responsible at the school receiving the negotiated journal approves the journal in their SBWP - SAP Business Workplace inbox.

There can only be **ONE debit** and **ONE credit** per negotiated journal.

**Deadlines:** Negotiable journals automatically post and charge your budget after **21** days if you have not already approved or rejected.

The Approver does not receive an email notification to say a negotiated journal is waiting to be approved so you need to log into your SBWP -SAP Business Workplace Inbox at least twice weekly to check if there are any negotiated journals to approve.

With this in mind, we do advise the charging schools to avoid inputting negotiated journals just prior to school holidays.

Negotiated journals should always have a General Ledger (GL) code beginning with **3xxxxx** for this type of transfer unless you are recharging utility bills, in which case use the appropriate utility GL code.

They always have a document type of **IR** (internal recharge).

# Section 1 - Viewing a Negotiated Journal

Log into SAP Fiori.

- This loads the Fiori Dashboard
- Click on the SBWP Business Workplace app.

| SAP Home -                                    |                                     |                                 |                                     |                                           |                                  | Q         | SA |
|-----------------------------------------------|-------------------------------------|---------------------------------|-------------------------------------|-------------------------------------------|----------------------------------|-----------|----|
| School Approver Transactions                  | School Reporting Transact           | ions Analysis Path Frame        | ework Modeling KPI Desi             | gn Query Design Int                       | elligent Scenarios Predie        | ctive N > | ~  |
| /PTG-<br>WFI/M_LIX_REL<br>Release LIV Blocked | FB00<br>Accounting Editing O        | FBV0<br>Post Parked Document    | ME23N<br>Display Purchase Or        | PA20<br>Display HR Master D               | PA30<br>Maintain HR Master       |           |    |
| PT91<br>Absences for multipl                  | PC00_M99_CWTR<br>Wage type reporter | S_AHR_61016369<br>Employee List | ZRHR_ESTINV<br>Establishment Invent | ZSCHOOLBUD-<br>GET_LOAD<br>Load FI Budget | Z_PA70_SCH<br>Unlock Employee Va |           |    |
| SBWP<br>Business Workplace                    | SU3<br>Maintain User Profile        |                                 |                                     |                                           |                                  |           |    |

• You will now be in your SAP Business Workplace

| < SAP Business V                                                                                                    | Vorkplace of Scho | ool Test Approver 1 | est           |   | EQ1 (400) 🗸 |
|----------------------------------------------------------------------------------------------------|-------------------|---------------------|---------------|---|-------------|
| New message Find folder                                                                                                    | Find document     | Distribution lists  | More 🗸        |   | Exit        |
| <ul> <li>Workplace: School Test /</li> <li>Inbox</li> <li>Outbox</li> <li>Resubmission</li> <li>Resubmission</li> <li>Resubm</li></ul> |                   | Busine              | ess Workplace | • |             |
|                                                                                                    |                   |                     |               |   | Continue    |

• Click on the **Inbox** arrow.

> 🗈

Documents 0 Workflow 3

| K SAP Business                                                                              | Workplace of School Test Appro > EQ1 (400) | ~    |
|---------------------------------------------------------------------------------------------|--------------------------------------------|------|
| New message Find folder                                                                     | More 🗸                                     | Exit |
| <ul> <li>✓ S Workplace: School Test</li> <li>&gt; ∠ Inbox</li> <li>&gt; ∴ Outbox</li> </ul> | Business Workplace                         | ^    |
| Double click on the w                                                                       | vord Workflow                              |      |
| < SAP Business                                                                              | Workplace of School Test Appro > EQ1 (400) | ~    |
| New message Find folder                                                                     | More 🗸                                     | Exit |
| <ul> <li>✓ S Workplace: School Test</li> <li>✓ L Inbox</li> <li>Únread Documents</li> </ul> | Business Workplace                         | • ^  |

Negotiated journals will show in your Workflow with the title -

#### Please Process Document 100xxxxx relating to Cost Centre Clxxxxx.

Double click on the line

| < SAP Business Workplace of S            | chool Test Approver Test                                                                                                    | > EQ1 (400) | ~    |
|------------------------------------------|----------------------------------------------------------------------------------------------------|-------------|------|
| New message Find folder Find docume      | nt Distribution lists More 🗸                                                                                                    |             | Exit |
| V 😸 Workplace: School Test Approver Test | Vorkflow 3                                                                                                    |             |      |
| V 🛓 Inbox                                | $\bigcirc \bigcirc \bigcirc \bigcirc \bigcirc \bigcirc \bigcirc \bigcirc \bigcirc \bigcirc \bigcirc \bigcirc \bigcirc \bigcirc \bigcirc \bigcirc \bigcirc \bigcirc \bigcirc $ | 0.          | 000  |
| Documents 0                              | Exe Title                                                                                                    | Status      | Woi  |
| > 🗈 Workflow 3                           | Please Process Document 1000241786 relating to Cost Center CIN.                                                                                                    | 0           | !    |
| Overdue entries 0                        | S Please Process Document 1000241781 relating to Cost Center CIN                                                                                                    | 0           | !    |
| Deadline Messages 0                      | Rease Process Document 1000241491 relating to Cost Center CIP                                                                                                    | 0           | į    |

- In the **Decision Step in Workflow** screen, you have options to **Approve**, **Reject** or **Cancel**.
- First, you need to view the journal by clicking on **Parked Document 1000xxxxxx**

| SAP Decision Step in Workflow                                                                                                    | > EQ1 (400) √                                                                                                    |
|----------------------------------------------------------------------------------------------------|----------------------------------------------------------------------------------------------------|
| Workflow Create Import More $\checkmark$                                                                                                    | (금 Objects                                                                                                    |
| Please Process Document 1000241781 relatin<br>Choose one of the following alternatives<br>Approve<br>Reject<br>Cancel and keep work item in inbox                                     | ng to Cost Center C                                                                                                    |
| School Test Approver Test , please review this<br>document, which has been sent to you by School Test<br>Input with Reporting Test.<br>To assist with your decision, you can view the | Parked Document: 100010002417812021     Object Attachment: Negotiated journal<br>attachment     Object Attachment: Negotiated journal note |

Please note that from this point on in the approval process, the screens differ for negotiated journals from another school **or** from Property Services Division (Derbyshire Property Package).

### Section 1.1 - Approving the negotiated journal.

 If you are happy to approve the journal - click Approve. The charge will be debited to your school budget.

|                                      | Decision Ste         | p in worknow                          | <br>EQI (400) 🗸 |
|--------------------------------------|----------------------|---------------------------------------|-----------------|
| Workflow                             | reate Import         | More ~                                | ල් Ob           |
| Please Proce                         | ss Document 10       | 000241781 relating to Cost Center CIN | ^               |
|                                      |                      |                                       | <br>            |
| Choose one of t                      | the following altern | atives                                | <br>            |
| Choose one of t<br>Approve           | the following altern | natives                               |                 |
| Choose one of t<br>Approve<br>Reject | the following altern | atives                                |                 |

 You will then be back in your SAP Business Workplace Inbox and the journal line is no longer showing

## Section 1.2 - Rejecting the negotiated journal.

• If you do not wish to approve, click Reject.

| SAP                                                                       | Decision Step                                             | o in Workflow                                | EQ1 (400) 🗸 |
|---------------------------------------------------------------------------|-----------------------------------------------------------|----------------------------------------------|-------------|
| Workflow Cre                                                              | eate Import                                               | More V                                       | 🖶 Objects   |
| Please Proces<br>Choose one of th<br>Approve<br>Reject<br>Cancel and keep | s Document 10<br>e following alterna<br>work item in inbo | 00241491 relating to Cost Center C<br>atives |             |

# • In the Reason for Rejection field, type in the reason, then click Continue.

| Reason For Rejection                                              | ×               |
|-------------------------------------------------------------------|-----------------|
|                                                                   |                 |
| Unsure about the agreed charge. Please contact school to discuss. |                 |
|                                                                   |                 |
|                                                                   |                 |
|                                                                   |                 |
|                                                                   |                 |
|                                                                   | Continue Cancel |

• You will then be back in your SAP Business Workplace Inbox and the journal line is no longer showing.

## What happens next?

The Inputter of the charging school will receive a notification in their **SAP Business Workplace**; there will be two lines relating to the journal. One confirming the rejection and the other, the reason. The inputter can amend the details of the journal as required and it will come back to you, to be approved (or rejected).

## Section1.3 - Keeping the journal temporarily in your inbox.

If you want to investigate the journal, eg contact the charging school - click
 <u>Cancel</u> and keep work item in inbox.

| SAP Decision Step in Workflow                                                                                        | EQ1 (400) 🗸 |
|----------------------------------------------------------------------------------------------------|-------------|
| Workflow Create Import More 🗸                                                                                        | ් Objects   |
| Please Process Document 1000241491 relating to Cost Center Cl<br>Choose one of the following alternatives<br>Approve | ^^          |
| Reject                                                                                                    |             |
| Cancel and keep work item in inbox                                                                                   |             |

- This option keeps the journal in your Inbox for you to Approve or Reject, still within the 21-day period.
- Click Exit to take you out of your SAP Business Workplace

| < SAP         | Business W    | orkplace of Scho | ool Test Approver Test | > | EQ1 (400) | ~    |
|---------------|---------------|------------------|------------------------|---|-----------|------|
| New message   | Find folder   | Find document    | More 🗸                 |   |           | Exit |
| V 😸 Workplace | : School Te W | orkflow 1        |                        |   | <u> </u>  |      |

Note: if the negotiated journal is not accepted or rejected within 21 days of being created, the charge will automatically post to your cost centre's budget.

## Section 2 - Negotiated journal from another Derbyshire SAP Fiori school:

Details of the journal are displayed. Please check the following:

- Which school has the journal come from? See **Reference** which should display the charging school's name
- What is the journal for? See a brief description in **Doc.Header Text** and the **Text** fields
- Are the **Cost center** fields correct? le the **Debit line** should show your cost centre, the **Credit line** should show the charging school's
- Is the amount to be debited correct? See Amount in doc.curr

| Lating o                                                                                | puons Ser                                    | vices for Object V Mo                                                            |                                                                                                    |                |               |                               | EXIL    |
|-----------------------------------------------------------------------------------------|----------------------------------------------|----------------------------------------------------------------------------------|----------------------------------------------------------------------------------------------------|----------------|---------------|-------------------------------|---------|
| Basic Data Det                                                                          | ails Workf                                   | low                                                                              |                                                                                                    |                |               |                               |         |
| Document Date                                                                           | : 16.12.202                                  | 1 Currency                                                                       | GBP                                                                                                    | Amount         | t Information |                               |         |
| Posting Date                                                                            | : 16.12.202                                  | 1 Period                                                                         | : 9                                                                                                    | Total Dr       |               |                               |         |
| Document Number                                                                         | 100024178                                    | 1                                                                                |                                                                                                    |                |               | 129                           | .50 GB  |
| Reference                                                                               | OUR SCHOO                                    | L NAME                                                                           |                                                                                                    |                |               |                               |         |
| Doc.Header Text                                                                         | Shared traini                                | ing costs                                                                        |                                                                                                    | Total Cr       |               |                               |         |
| Document Type                                                                           | IR N                                         | egotiable Recharge                                                               |                                                                                                    |                |               | 129                           | .50 GB  |
| bocurrent type                                                                          |                                              |                                                                                  |                                                                                                    |                |               |                               |         |
| Doc. Currency                                                                           |                                              | -00-                                                                             |                                                                                                    |                |               |                               |         |
| Doc. Currency<br>Company Code                                                           | :: 1000 De                                   | erbyshire County Council (                                                       | Great Britain                                                                                                    | <b></b>        |               |                               |         |
| Doc. Currency<br>Company Code                                                           | :: 1000 De                                   | erbyshire County Council C                                                       | Great Britain                                                                                                    | •              |               |                               |         |
| Doc. Currency<br>Company Code                                                           | :: 1000 Do                                   | erbyshire County Council C                                                       | Great Britain                                                                                                    | •              |               |                               |         |
| Doc. Currency<br>Company Code                                                           | x 1000 Da                                    | erbyshire County Council C                                                       | Great Britain                                                                                                    | •              |               |                               |         |
| Doc. Currency<br>Company Code                                                           | variant sele                                 | erbyshire County Council C<br>ected )<br>Amount in doc.curr.                     | Great Britain<br>T Text Lo (                                                                                                    | Co Cost center | Order         | Profit center                 | WBS Ele |
| Items ( No entry<br>St G/L acct<br>313390                                               | × 1000 Da<br>variant sele<br>D/C<br>Credit ∨ | erbyshire County Council C<br>ected )<br>Amount in doc.curr.<br>129.50           | T     Text     Lo     C       VN     Other school tra     Y     1                                                                                        | Co Cost center | Order         | Profit center<br>CIP          | WBS Ele |
| Company Code<br>Company Code<br>Items ( No entry<br>St G/L acct<br>✓ 313390<br>✓ 313390 | variant sele<br>D/C<br>Credit v<br>Debit v   | erbyshire County Council C<br>ected )<br>Amount in doc.curr.<br>129.50<br>129.50 | Great Britain         T       Text       Lo       C         VN       Other school trai       >       2         VN       Our school train       >       2 | Co Cost center | Order         | Profit center<br>CIP<br>CIN } | WBS El  |

## All journals should have a note or attachment as an Audit requirement

• To view the attachment or note – click on the **Services for Object** button, then click on **Attachment list** 

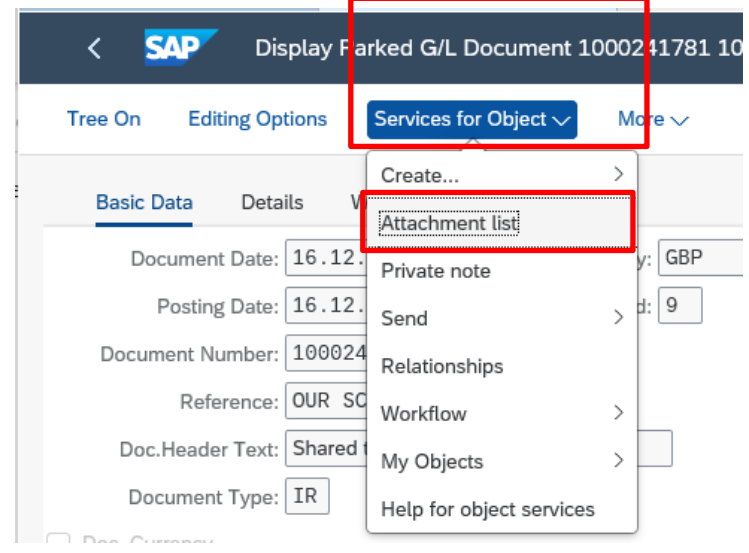

• Double click on the note/attachment line to open it

| Se      | ervice: Attachment list       |                               | ×               |
|---------|-------------------------------|-------------------------------|-----------------|
| Attachr | ment for 100010002417812021   |                               |                 |
| New     | ~ 60 G 🖉 💼 🖻   C 🍳   🚊        | ) = Q ( 7 / (                 | @ ७~ ♥~         |
| lcon    | Title                         | CreatrName                    | Created On      |
| 5       | Negotiated journal note       | School Test Input with Report | 22.12.2021      |
| ſ       | Negotiated journal attachment | School Test Input with Report | 1               |
|         |                               |                               |                 |
|         |                               |                               |                 |
|         |                               |                               | Continue Cancel |

#### • A note opens up like this

| Display note                                                 | ×      |
|--------------------------------------------------------------|--------|
|                                                              |        |
| Negotiated journal note                                      |        |
| Supporting details of the reason for the negotiated journal. |        |
|                                                              |        |
|                                                              |        |
|                                                              |        |
| Сору                                                         | Cancel |

- Click Cancel to close out of the note
- An attachment requires you to click on Open to this message

| Negotiatedjournalattachment_2docx (3. | 64 MB) | sapqas4.de | rbysh | ire.gov.uk × |
|---------------------------------------|--------|------------|-------|--------------|
|                                       | Open   | Save       | •     | Cancel       |

• You may then see this message. If so, click Allow

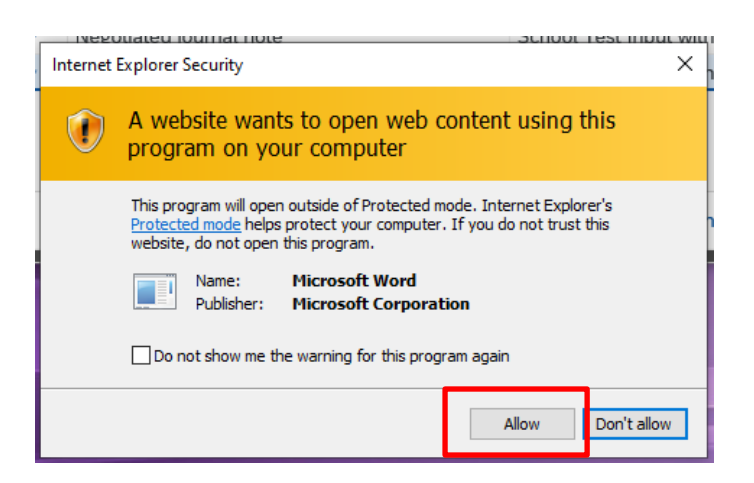

• The attachment then opens. Once viewed, click on the X to exit

| »           | Negotiate   | djourn             | - Saved <del>-</del>            | Q                       | Di Gee (Corpor  | rate Services ar | nd Transform | ation)       | ত দ  | 1 –      |        | × |
|-------------|-------------|--------------------|---------------------------------|-------------------------|-----------------|------------------|--------------|--------------|------|----------|--------|---|
| File        | Home        | Insert             | Design                          | Layout                  | References      | Mailings         | Review       | View         | Help | EDRM     | ß      | P |
| <b>()</b> P | ROTECTED VI | EW Be ca<br>to sta | reful—files fi<br>y in Protecte | om the Inter<br>d View. | met can contain | viruses. Unless  | you need to  | edit, it's s | afer | Enable E | diting | × |
|             |             |                    |                                 |                         |                 |                  |              |              |      |          |        |   |

• In the Attachment List screen click on Cancel to return back to the journal screen

| Service:   | Attachment list               |                               | ×        |
|------------|-------------------------------|-------------------------------|----------|
| Attach     | ment for 100010002417812021   |                               | கி நெ    |
| lcon       | Title                         | CreatrName                    | Created  |
| <b>P</b> / | Negotiated journal note       | School Test Input with Report | 22.12.20 |
| ſ          | Negotiated journal attachment | School Test Input with Report |          |
|            |                               |                               |          |
|            |                               |                               |          |
|            |                               | Continue                      | Cancel   |

Click on the Back arrow

| <      | SAP      | Display        | Parked G/L Document 1          | 000241781 1000 2021 | > | EQ1 (400) 🗸 |
|--------|----------|----------------|--------------------------------|---------------------|---|-------------|
| Tree O | n Eo     | diting Options | Services for Object $\backsim$ | More 🗸              |   | Exit        |
| Bas    | sic Data | Details        | Workflow                       |                     |   | ^           |

## <u>Section 3 - Negotiated journal from Property Services Division</u> (Derbyshire Property Package) – DPP)

After clicking on **Parked Document 1000xxxxx**, details of the journal are displayed:

- Two lines show one is a debit to your school's DPP cost centre eg LY01234 and the other is a corresponding credit to Property Services Division's budget
- The **GL code** is **317010** (Prop'ty repairs / Mtce)

Please note that there are **no** attachments to these journals.

• To view details of the journal, **double click** on the **GL code 317010** (on either line)

| <b>Display Park</b> | ked Docu  | me   | nt  | Ove       | ervie | W      |             |        |          |             |                |     |                 |  |  |  |  | <b>10</b> |
|---------------------|-----------|------|-----|-----------|-------|--------|-------------|--------|----------|-------------|----------------|-----|-----------------|--|--|--|--|-----------|
| Menu "              |           | ~    | •   | Back      | Exit  | Cancel | System      |        | Currency | Fast Data B | Entry          | Tax | Document header |  |  |  |  |           |
| Document Date       | 21.05.201 | 9 [  | F T | ype       |       | IR     | Company     | Code   | 10       | 00          |                |     |                 |  |  |  |  |           |
| Posting Date        | 21.05.201 | 9    | P   | eriod     |       | 2      | Currency    |        | GBI      | р           |                |     |                 |  |  |  |  |           |
| Document Number     | 10000004  | 9    | F   | iscal Yei | ar    | 2019   | Translation | n dte  | 21       | .05.2019    |                |     |                 |  |  |  |  |           |
| Reference           | 00900006  | 9    |     |           |       |        | Trading pa  | art.BA |          |             |                |     |                 |  |  |  |  |           |
| Doc.Header Text     | 000007000 | 725  |     |           |       |        | Texts exis  | t      |          | Net entry   |                |     |                 |  |  |  |  |           |
|                     |           |      |     |           |       |        |             |        |          |             |                |     |                 |  |  |  |  |           |
| Line items          |           |      |     |           |       |        |             |        |          |             |                |     |                 |  |  |  |  |           |
| Itm PK BusA A       | cct no. D | escr | ipt | ion       |       |        | Тх          |        |          | Amoun       | t              |     |                 |  |  |  |  |           |
| 001 40 31           | L7010 Da  | y to | Dag | y         |       |        |             |        |          | 2           | 30,00          | 5   |                 |  |  |  |  |           |
| 002 50 31           | .7010 Da  | y to | Da  | Øocume    |       |        | ie.         |        |          | 2           | 30 <b>.</b> 00 |     |                 |  |  |  |  |           |
|                     |           |      |     | _         |       |        | _           |        |          |             |                |     |                 |  |  |  |  |           |
|                     |           |      |     |           |       |        |             |        |          |             |                |     |                 |  |  |  |  |           |

• In the next screen, you can read part of the detail in the **Text** field. Click on the **Long Texts icon** to view full details

| Menu             |               | • •      | Back      | Exit              | Cancel     | System , | Overview | Previous | s item  | Next item | Fast Data Entry | Tax | More dat |
|------------------|---------------|----------|-----------|-------------------|------------|----------|----------|----------|---------|-----------|-----------------|-----|----------|
| G/L Account      | 317010        | Day      | to Day/E  | Emerger<br>suncil | ncies      |          |          |          |         |           |                 |     |          |
| ltem 1 / Debit e | entry / 40    |          |           |                   |            |          |          |          |         |           |                 |     |          |
| Amount           | 230.00        |          | GB        | -                 |            |          |          |          |         |           |                 |     |          |
| Tax Code         |               |          |           |                   | Calcula    | ite tax  |          |          |         |           |                 |     |          |
| Cost Center      | LY00001       |          |           |                   | Order      |          |          |          |         |           |                 |     |          |
| WBS element      |               |          |           |                   |            |          |          |          |         |           |                 |     |          |
| Profit Center    | LY00001       |          |           |                   | Sales Orde | er       | 40000070 | 10       | 0       |           |                 |     |          |
|                  |               |          |           |                   |            |          |          | đ        | More    | э         |                 |     |          |
|                  |               |          |           |                   | Quantity   |          | 1.000    |          | EA      |           |                 |     |          |
| Text             | Boiler repair | Boiler r | epair rec | quired re         | eplacement | p        |          | -        | Long Te | xts       |                 |     |          |
|                  |               |          |           |                   |            |          |          |          |         |           |                 |     |          |
| Next Line Item   |               |          |           |                   |            |          |          |          |         |           |                 |     |          |

• In the pop up window, click on the same icon (Editor) again

| L    | Description | 1st line      | T L          |
|------|-------------|---------------|--------------|
| EN N | Notes       | Boiler repair | 🔬 🏢 çi 🔜 🗆 🔽 |

#### Full information relating to the charge is shown.

• Click Back

| play Not | tes: 100010           | 00000004     | 92019001      | Languag<br>System | e EN<br>Select Text | Symbol Definit | ion |
|----------|-----------------------|--------------|---------------|-------------------|---------------------|----------------|-----|
| LRow Te  | ext                   |              |               |                   |                     |                | F   |
| +        | 1+                    | . 2 + 3      | 3+4           | +5+               | ·6+.                | 7              | 1   |
| Boile    | r repair              |              |               |                   |                     |                |     |
| Boile    | r repair requ         | ired         |               |                   |                     |                |     |
| repla    | cement parts          | reqd & fitte | ed & all work | ing now           |                     |                |     |
| PO nu    | mber 12345/6          |              | Reported by   | MR J              |                     |                |     |
| Boile    | r <mark>repair</mark> |              |               |                   |                     |                |     |
| Boile    | r repair requ         | ired         |               |                   |                     |                |     |

#### • In the pop up window click on the red cross

| L  | Description | 1st line      | TL      |
|----|-------------|---------------|---------|
| EN | Notes       | Boiler repair | 🔽 🗔 🗊 🔊 |
|    |             |               |         |
|    |             |               |         |
|    |             |               |         |
|    |             |               |         |
|    |             |               |         |
|    |             |               |         |
|    |             |               |         |
|    |             |               |         |

• Then click **Back** in this screen.

| Menu 🖌                      | ~              | Back Exi    | Cancel | System _        | Currency | Fast Data Entry | Tax | Document header |
|-----------------------------|----------------|-------------|--------|-----------------|----------|-----------------|-----|-----------------|
| Document Date               | 21.05.2019     | ] Туре      | IR     | Company Code    | 1000     | )               |     |                 |
| Posting Date                | 21.05.2019     | Period      | 2      | Currency        | GBP      |                 |     |                 |
| Document Number             | 100000049      | Fiscal Year | 2019   | Translation dte | 21.0     | 05.2019         |     |                 |
| Reference                   | 009000069      |             |        | Trading part.BA | · .      |                 |     |                 |
| Doc.Header Text             | 000007000725   |             |        | Texts exist     |          | Net entry       |     |                 |
| Line items<br>Itm PK BusA A | cct no. Descri | iption      |        | Tx              |          | Amount          |     |                 |
| 001 40 31                   | .7010 Day to   | Day         |        |                 |          | 230,00          |     |                 |
|                             |                |             |        |                 |          |                 |     |                 |

• <u>If you are happy to approve the journal, click **Approve**. The charge will be debited to your school's DPP cost centre budget.</u>

| Choose one of the following alternatives |  |
|------------------------------------------|--|
| Approve                                  |  |
| Reject                                   |  |
| Cancel and keep work item in inbox       |  |

• You will then be back in your SAP Business Workplace Inbox

#### OR

• If you do not wish to approve, click Reject.

| Choose one of the following alternatives |  |
|------------------------------------------|--|
| Approve                                  |  |
| Reject                                   |  |
| Cancel and keep work item in inbox       |  |
|                                          |  |

• In the Reason for Rejection field, type in the reason, then click the green tick.

| Reason For Rejectio  | n                          | ×          |
|----------------------|----------------------------|------------|
| Reason For Rejection | Unsure about agreed charge |            |
|                      |                            | •          |
|                      |                            |            |
|                      |                            | <b>√</b> X |

• The Inputter of the DPP department will receive a notification in their **SAP Business Workplace;** there will be two lines, one confirming the rejection and the other, the reason. They can then amend as required.

### OR

- If you want to investigate the journal further e.g., contact the DPP accounts team, click **Cancel and keep work item in inbox.**
- This option keeps the journal in your Inbox for you to Approve or Reject, still within the 21-day period.

| Choose one of the following alternatives |  |
|------------------------------------------|--|
| Approve                                  |  |
| Reject                                   |  |
| Cancel and keep work item in inbox       |  |

Note: if the negotiated journal is not accepted or rejected within 21 days of being created, the charge will automatically post to your DPP cost centre's budget.

When you have finished using SAP Fiori, please ensure you log off the system and close out of all windows.

# Section 4 - Quick check guide to a correctly completed negotiated journal.

|                                                                             | C SAP Display Parked G/L Document 1000241781 1000 2021                                                                                                    | > EQ1 (400) ~                          |
|-----------------------------------------------------------------------------|----------------------------------------------------------------------------------------------------|----------------------------------------|
|                                                                             | Tree On Editing Options Services for Object $\lor$ More $\lor$                                                                                                    | Exit                                   |
|                                                                             | Basic Data Details Workflow                                                                                                    |                                        |
| <b>Document Date</b> : Date of input.                                       | Document Date: 16.12.2021 Currency: GBP Amount Information                                                                                                    |                                        |
| Reference: Identifies journal.                                              | Posting Date:         16.12.2021         Period:         9         Total Dr.           Document Number:         1000241781                                                                                                    | 129.50 GBP                             |
| <b>Doc.Header Text</b> : Reason for journal.                                | Reference:     OUR SCHOOL NAME       Doc.Header Text:     Shared training costs       Document Type:     IR   Negotiable Recharge                                                                                                    | 129.50 GBP                             |
| <b>Document Type</b> : Must be IR.                                          | Doc. Currency       Company Code: 1000       Derbyshire County Council Great Britain                                                                                                    |                                        |
| Amount information: Debits and credits must match.                          | 2 Items ( No entry variant selected )                                                                                                    |                                        |
| <b>More</b> button: Click here for the Services for object option to view a | St       G/L acct       D/C       Amount in doc.curr.       T       Text       Lo       Cost center       Order         Image: St       313390       Credit       129.50       VN       Other school tra       Image: St       1000       CIP       Image: St       Image: St       Image: | Profit center WBS Elem<br>CIPE<br>CIN1 |
| note or attachment – which always<br>must be added.                         |                                                                                                    |                                        |
| There should only be two lines, a debit and a credit.                       |                                                                                                    |                                        |

| Ensure the line entries are fully | GL acct - 313390 in both lines.                                                                 |
|-----------------------------------|-------------------------------------------------------------------------------------------------|
| completed and correct.            | <b>D/C</b> – Debit is to your own cost centre, Credit to the charging school/establishment's.   |
|                                   | Amount - same value in both lines.                                                              |
|                                   | Tax - VN                                                                                        |
|                                   | Text – Reason for journal plus name of charging school/establishment in your Debit              |
|                                   | line, Reason plus your school name in Credit line.                                              |
|                                   | <b>Cost center –</b> your cost centre in Credit line, theirs in Debit line, unless an SIO which |
|                                   | shows in <b>Order</b> .                                                                         |
|                                   |                                                                                                 |